# การค้นหาข้อมูลและการเพิ่มข้อมูล ระบบฐานข้อมูลโทรศัพท์กระทรวงมหาดไทย

1. การค้นหาข้อมูลผ่านระบบฐานข้อมูลโทรศัพท์กระทรวงมหาดไทย

1.1 การค้นหาข้อมูลผ่านระบ<sup>ั</sup>บฐานข้อมูลโทรศัพท์กระทรวงมหาดไทย โดยการค้นหาจาก ข้อความ 6 หัวข้อ ผ่าน url : http://115.31.173.10/wannapa/telephone/ ดังนี้

| ฐานข้อมูลโทรศัพท์กระทรวงมหาดไท | 81                       |                 |           | 合            | • 🔊 - 🖃 🖶 •                                           | Page + Safety + Too                                                   |
|--------------------------------|--------------------------|-----------------|-----------|--------------|-------------------------------------------------------|-----------------------------------------------------------------------|
| ระบบรู                         | ฐานข <b>้อมู</b> ร<br>กร | งโทรศั<br>ะทรวง | พท์<br>มห | าดไท         |                                                       |                                                                       |
|                                |                          |                 |           |              | เพิ่มข้อมูล                                           | ผ้ดแลระบบ                                                             |
| ด้นหาชื่อ-สกุล (TH) :          |                          | ค้แหา ยกเลิก    |           |              |                                                       |                                                                       |
| ด้นหาชื่อ-สกุล (EN) :          |                          | ด้แหา ยกเลิก    |           |              |                                                       |                                                                       |
| ตำแหน่ง / ยศ (TH) :            |                          | ค้แหา ยกเลิก    |           |              |                                                       |                                                                       |
| ตำแหน่ง / ยศ (EN) :            |                          | ค้แหา ยกเลิก    |           |              |                                                       |                                                                       |
| หน่วยงาน / จังหวัด :           | (หน่วยงาน / จังหวัด)     |                 | *         | ค้นหา ยกเลิก |                                                       |                                                                       |
| ส่วน/กลุ่ม/ฝ่าย/งาน : (ส่วน    | /กลุ่มงาน/ฝ่าย/งาน)      |                 |           |              | 🗸 ค้น                                                 | หา ยกเลิก                                                             |
|                                |                          |                 |           |              | <b>จัดทำโดย</b> ส่<br>ศูนย์เทคโนโลยีส<br>สำนักงาน<br> | วนเทคโนโลยีสารสนเทศ<br>ารสนเทศและการสื่อสาร<br>ปลัตกระทรวงมหาดไทย<br> |

รูปที่ 1 หน้าเมนูหลัก

1.1.1 ค้นหาชื่อ-สกุล (TH) โดยการพิมพ์ชื่อ/นามสกุลเป็นภาษาไทย หรือ ข้อความใดๆ ที่พอทราบ แล้วกดคำว่า "ค้นหา"

| ปฐานข้อมูลโทรศัพท์กระทรวงมหาดไทย |                   |             |                |             | 1            | <b>b</b> • <b>b</b> | · 🖃 🖶 •                                           | Page + Safety                                    | y <del>•</del> ⊺             |
|----------------------------------|-------------------|-------------|----------------|-------------|--------------|---------------------|---------------------------------------------------|--------------------------------------------------|------------------------------|
| ระบบสู                           | านข้า             | อมูล<br>กระ | โทรศั<br>ะทรวง | ัพท์<br>เมห | าดไท         | 12                  |                                                   |                                                  |                              |
|                                  |                   |             |                |             |              |                     | <u>เพิ่มข้อมูล</u>                                | <u>ผู้ดูแลระ</u> 1                               | บบ                           |
| ด้นหาชื่อ-สกุล (TH) :            | วรรณภา            |             | ค้นหา ยกเลิก   |             |              |                     |                                                   |                                                  |                              |
| ด้นหาชื่อ-สกุล (EN) :            |                   |             | ค้นหา ยกเลิก   |             |              |                     |                                                   |                                                  |                              |
| ตำแหน่ง / ยศ (TH) :              |                   |             | ด้นหา ยกเลิก   |             |              |                     |                                                   |                                                  |                              |
| ตำแหน่ง / ยศ (EN) :              |                   |             | ด้แหา ยกเลิก   |             |              |                     |                                                   |                                                  |                              |
| หน่วยงาน / จังหวัด :             | (หน่วยงาน / จังหว | ັດ)         |                | *           | ค้แหา ยกเลิก |                     |                                                   |                                                  |                              |
| ส่วน/กลุ่ม/ฝ่าย/งาน : (ส่วน/ก    | ลุ่มงาน/ฝ่าย/งาน) |             |                |             |              |                     | 🗸 คับ                                             | เหา ยกเลิก                                       |                              |
|                                  |                   |             |                |             |              |                     | <b>จัดทำโดย</b> ส่<br>ศูนย์เทคโนโลยีส<br>สำนักงาน | วนเทคโนโลยีสาร<br>ารสนเทศและการ<br>ปรัดกระทรางเห | ัสนเทศ<br>เลื้อสาร<br>เวลไทย |

### ผลการค้นหาจากข้อความ ''วรรณภา'' ดังรูปด้านล่าง Chttp://10.0.224.10/warnapa/telephone/name\_th.asp

🟠 🔹 🔝 🗉 🖶 🔹 Page 🔹 Safety 🔹 Tools 🔹 🔞

| ระเ                           | บบฐานข้                                     | อมูลโท<br>กระทร                         | รศัพท์<br>ธวงมห                  | กดไ                 | พ              |                       |                           |                    |
|-------------------------------|---------------------------------------------|-----------------------------------------|----------------------------------|---------------------|----------------|-----------------------|---------------------------|--------------------|
|                               |                                             | ข้อมูลที่คุณต้องการค้                   | ้นหาชื่อ-สกุล (TH) :             | "วรรณภา"            |                |                       |                           |                    |
| ชื่อ-สกุล (TH)                | ตำแหน่ง/ยศ (TH)                             | หน่วยงาน / จังหวัด                      | ส่วน / กลุ่มงาน / ฝ้าย /<br>งาน  | องก์์การๆ<br>(Tel.) | สื่อสาร<br>สป. | โทรสาร (Fax)          | องก์การฯ (Tel.)<br>ที่พัก | มือถือ<br>(Mobile) |
| นายสุวัฒน์ สุวรรณ<br>ภาชน์    | ผู้อำนวยการส่วนการสอบสวนและ<br>รักษาความสงบ | กรมการปกครอง                            | -                                | 0-2356-9546         | -              | 0-2356-9546           | -                         | 08-1848-<br>7595   |
| นางสาววรรณภา ขันติ<br>สมบูรณ์ | นักวิชาการคอมพิวเตอร์ชำนาญการ               | ดูนย์เทคโนโลยีสารสนเทต<br>และการสื่อสาร | กลุ่มพัฒนาระบบงาน<br>สารสนเทศ    | 0-2697-9909         | 51139          | 0-2697-<br>9902,51136 | -                         | -                  |
|                               |                                             | จำนวน<br><u>โ</u>                       | เรายการทั้งหมด=2<br>เฉับหน้าหลัก |                     |                |                       |                           |                    |

 1.1.2 ค้นหาชื่อ-สกุล (EN) โดยการพิมพ์ชื่อ/นามสกุลเป็นภาษอังกฤษ หรือ ข้อความใดๆ ที่พอทราบ แล้วกดคำว่า "ค้นหา"

| ฐานข้อมูลโทรศัพท์กระทรวงมหาดไทย  |                     |             |               |              |              | 🗿 🔹 | · 🖃 🚔 ·                                   | Page 🕶                               | Safety 🔻 To                                    |
|----------------------------------|---------------------|-------------|---------------|--------------|--------------|-----|-------------------------------------------|--------------------------------------|------------------------------------------------|
| ระบบฐ                            | านข้า               | ามูล<br>กระ | โทรศ์<br>ะทรว | รัพท์<br>งมห | กดไข         | ាខ  |                                           |                                      |                                                |
|                                  |                     |             |               |              |              |     | <u>เพิ่มข้อม</u> ู                        | <u>ม้ค</u>                           | แลระบบ                                         |
| ค้นหาชื่อ-สกุล (TH) :            |                     |             | ด้นหา ยกเลิก  |              |              |     |                                           |                                      |                                                |
| ค้นหาชื่อ-สกุล (EN) :            | manit               |             | ค้นหา ยกเลิก  |              |              |     |                                           |                                      |                                                |
| ตำแหน่ง / ยศ (TH) :              |                     |             | ด้นหา ยกเลิก  |              |              |     |                                           |                                      |                                                |
| ตำแหน่ง / ยศ (EN) :              |                     |             | ด้แหา ยกเลิก  |              |              |     |                                           |                                      |                                                |
| หน่วยงาน / จังหวัด :             | (หน่วยงาน / จังหวัด | a)          |               | ~            | ค้แหา ยกเลิก | )   |                                           |                                      |                                                |
| ส่วน/กลุ่ม/ฝ่าย/งาน : (ส่วน/กลุ่ | สงาน/ฝ้าย/งาน)      |             |               |              |              |     | *                                         | ก้นหา ย                              | กเลิก                                          |
|                                  |                     |             |               |              |              |     | <b>จัดทำโดย</b><br>สูนย์เทคโนโล<br>สำนักง | ส่วนเทคโร<br>ยัสารสนเทร<br>านปลัดกระ | เโลยีสารสนเทศ<br>ขและการสื่อสาร<br>ทรวงมหาดไทย |

# ผลการค้นหาจากข้อความ "manit" ดังรูปด้านล่าง

| <i>é</i> http://10.0.224.1 | 0/wannapa/telephon     | e/name_en.asp                       |                                |                                | 6                                      | • •            | - 🖃 🖶           | ▼ Page ▼ Safet            | y 🕶 Tools 🕶 🌘      |
|----------------------------|------------------------|-------------------------------------|--------------------------------|--------------------------------|----------------------------------------|----------------|-----------------|---------------------------|--------------------|
| ระ                         | บบฐ                    | านข้อ                               | มูลโท<br>กระทร                 | ร <b>ศัพ</b> ร<br>วงม          | ท์<br>หาดไข                            | nei            |                 |                           |                    |
|                            |                        | ข้อมูลท์                            |                                | เหาชื่อ-สกุล                   | (EN) : "mani                           | t"             | 4               |                           |                    |
| รื่อ-สกุล (EN)             | ตำแหน่ง/ยด (TH)        | ตำแหน่ง/ยศ (EN)                     | หน่วยงาน / จังหวัด             | ส่วน / กลุ่มงาน /<br>ฝ่าย /งาน | องก์การๆ (Tel.)                        | สื่อสาร<br>สป. | โทรสาร<br>(Fax) | องก์การๆ (Tel.)<br>ที่พัก | มือถือ<br>(Mobile) |
| Mr.Manit<br>Wattanasen     | ปลัดกระทรวง<br>มหาดไทย | Permanent secretary<br>for Interior | สำนักงานปลัดกระทรวง<br>มหาดไทย | -                              | 0-2221-4881,0-2222-<br>3882,0-22261967 | -              | 0-2226-<br>1966 | -                         | -                  |
|                            |                        |                                     | จำนวน:<br><u>ก</u> i           | รายการทั้งหมด:<br>รับหน้าหลัก  | =1                                     |                |                 |                           |                    |

 1.1.3 ค้นหาตำแหน่ง/ยศ (TH) โดยการพิมพ์ชื่อ/นามสกุลเป็นภาษาไทย หรือ ข้อความใดๆ ที่พอทราบ แล้วกดคำว่า "ค้นหา"

| ฐานข้อมูลโทรศัพท์กระทรวงมหาดไทย |                      |               |     | 6            | • • | · 🖃 🖶 •                                            | Page 🕶 Safety 👻 To                                                |
|---------------------------------|----------------------|---------------|-----|--------------|-----|----------------------------------------------------|-------------------------------------------------------------------|
| ระบบสู                          | านข้อมูล             | โทรศั         | พท์ | 14           |     | 4                                                  | Hate.                                                             |
| - the                           | กร                   | ะทรวง         | มห  | าดไท         | 2   |                                                    | · Ser                                                             |
|                                 |                      |               |     |              |     | <u>เพิ่มข้อมูล</u>                                 | <u>ผู้ดูแลระบบ</u>                                                |
| ค้นหาชื่อ-สกุล (TH) :           |                      | ค้นหา ยกเลิก  |     |              |     |                                                    |                                                                   |
| ค้นหาชื่อ-สกุล (EN) :           |                      | ด้นหา ยกเลิก  |     |              |     |                                                    |                                                                   |
| ตำแหน่ง / ยศ (TH) :             | ปลัดกระทรวงมหาด      | ค้นหา ยกเลิก  |     |              |     |                                                    |                                                                   |
| ตำแหน่ง / ยศ (EN) :             |                      | ค้นหา] ยกเลิก |     |              |     |                                                    |                                                                   |
| หน่วยงาน / จังหวัด :            | (หน่วยงาน / จังหวัด) |               | *   | ค้นหา ยกเลิก |     |                                                    |                                                                   |
| ส่วน/กลุ่ม/ฝ่าย/งาน : (ส่วน/ก   | ลุ่มงาน/ฝ้าย/งาน)    |               |     |              |     | • ดิน                                              | หา ยกเลิก                                                         |
|                                 |                      |               |     |              |     | <b>จัดทำโดย</b> ส่<br>ศูนย์เทคโนโลยีส<br>สำนักงาน: | วนเทคโนโลยีสารสนเทค<br>เรสนเทศและการสื่อสาร<br>ปลัดกระทรวงมหาดไทย |

# ผลการค้นหาจากข้อความ "ปลัดกระทรวง" ดังรูปด้านล่าง

| 🖉 http://10.0.224    | 1.10/wannapa/telephone/pos_th.asp |                                    |                                       |                                            | <u>ن</u> 🚯       | S - 🗆 🖨        | ▼ Page ▼ Sa                 | afety + Tools + 🌘    |
|----------------------|-----------------------------------|------------------------------------|---------------------------------------|--------------------------------------------|------------------|----------------|-----------------------------|----------------------|
| ระ                   | ะบบฐานข้อมู<br>กร                 | ลโทร<br>ระทร                       | ัศัพ<br>วงเ                           | ท์<br>เหาด                                 | ไทร              |                |                             |                      |
|                      | ข้อมูลที่คุณต้องการค้า            | เหาตำแหน่ง                         | /ยศ (TH)                              | : "ปลัดกระ                                 | ทรวงม            | หาดไทย''       |                             |                      |
| ชื่อ-สกุล (TH) :     | ต่าแหน่งขด (TH) :                 | หน่วยงาน /<br>จังหวัด :            | ส่วน / กลุ่ม<br>งาน / ฝ่าย /<br>งาน : | องก์การๆ (Tel.) :                          | สื่อสาร<br>สป. : | โทรสาร (Fax) : | องค์การๆ<br>(Tel.) ที่พัก : | มือถือ<br>(Mobile) : |
| นายมานิต วัฒน<br>เสน | ปลัดกระทรวงมหาดไทย                | สำนักงานปลัด<br>กระทรวง<br>มหาดไทย | -                                     | 0-2221-4881,0-<br>2222-3882,0-<br>22261967 | -                | 0-2226-1966    | -                           | -                    |
| นายคณิต คง<br>ช่วย   | เลขานุการปลัดกระทรวงมหาดไทย       | สำนักงานปลัด<br>กระทรวง<br>มหาดไทย | -                                     | 0-2221-4881                                | 50206            | 0-2226-1966    | -                           | 08-9812-5514         |
| นายธนพัฒน์           |                                   | สำนักงานปลัด                       |                                       |                                            |                  |                |                             |                      |

 1.1.4 ค้นหาตำแหน่ง/ยศ (EN) โดยการพิมพ์ชื่อ/นามสกุลเป็นภาษาอังกฤษ หรือ ข้อความใดๆ ที่พอทราบ แล้วกดคำว่า "ค้นหา"

| ฐานข้อมูลโทรศัพท์กระทรวงมหาดไทย |                      |              |          | 🙆 • 6        | 3 × 🖃 🖶 🔹 I                                          | Page 🔹 Safety 👻 To                                             |
|---------------------------------|----------------------|--------------|----------|--------------|------------------------------------------------------|----------------------------------------------------------------|
| ระบบสู                          | านข้อมู              | ลโทรศัท      | งท์      |              | -                                                    |                                                                |
| - AN                            | กร                   | ระทรวง       | มหา      | ดไทย         |                                                      |                                                                |
|                                 |                      |              |          |              | <u>เพิ่มข้อมูล</u>                                   | <u>ผู้ดูแลระบบ</u>                                             |
| ค้นหาชื่อ-สกุล (TH) :           |                      | ด้แหา ยกเลิก |          |              |                                                      |                                                                |
| ค้นหาชื่อ-สกุล (EN) :           |                      | ด้นหา ยกเลิก |          |              |                                                      |                                                                |
| ตำแหน่ง / ยศ (TH) :             |                      | ด้นหา ยกเฉิก |          |              |                                                      |                                                                |
| ตำแหน่ง / ย <b>ศ (EN)</b> :     | Minister             | ด้นหา ยกเฉิก |          |              |                                                      |                                                                |
| หน่วยงาน / จังหวัด :            | (หน่วยงาน / จังหวัด) |              | <b>v</b> | อ้นหา ยอเฉิอ |                                                      |                                                                |
| ส่วน/กลุ่ม/ฝ่าย/งาน : (ส่วน/คล  | ลุ่มงาน/ฝ้าย/งาน)    |              |          |              | 🗸 ด้แร                                               | า) ยกเลิก                                                      |
|                                 |                      |              |          |              | <b>จัดทำโดย</b> ส่ว<br>ศูนย์เทคโนโลยีสา<br>สำนักงานป | นเทคโนโลยีสารสนเทศ<br>รสนเทศและการสื่อสาร<br>ลัตกระทรวงมหาดไทย |

# ผลการค้นหาจากข้อความ "minister" ดังรูปด้านล่าง

| <i>(</i> http://10.0.224.10             | //wannapa/telephone/pos_en.asp                |                       |                                |                             |                | • 🔊 • 🖃 🖷              | ,∎ ▼ Page ▼ Safe           | ty 🕶 Tools 🕶 🔞     |  |
|-----------------------------------------|-----------------------------------------------|-----------------------|--------------------------------|-----------------------------|----------------|------------------------|----------------------------|--------------------|--|
| ระบบฐานข้อมูลโทรศัพท์<br>กระทรวงมหาดไทย |                                               |                       |                                |                             |                |                        |                            |                    |  |
|                                         | ข้อมูลที่                                     | คุณต้องการ            | ค้นหาตำแหน่                    | ง/ยศ (TH) : "               | 'Minist        | er "                   |                            |                    |  |
| ชื่อ-สกุล (TH)                          | ตำแหน่ง/ยด (EN)                               | หน่วยงาน /<br>จังหวัด | ส่วน / กลุ่มงาน /<br>ฝ่าย /งาน | องค์การๆ (Tel.)             | สื่อสาร<br>สป. | โทรสาร (Fax)           | องค์การฯ (Tel.) ที่<br>พัก | มือถือ<br>(Mobile) |  |
| นายชวรัตน์ ชาญวีร<br>กูล                | Minister of Interior                          | กระทรวง<br>มหาดไทย    | -                              | 0-2224-6320,0-2224-<br>6341 | 50004-5        | 0-2226-4371            | -                          | -                  |  |
| นายรุ่งโรงน์ ทองครี                     | Vice Minister for Interior                    | กระทรวง<br>มหาดไทย    | -                              | 0-2226-4998                 | 50012          | 0-2226-5888 ต่อ<br>105 | -                          | -                  |  |
| นายบุญจง วงศ์<br>ไตรรัตน์               | Deputy Minister of Interior                   | กระทรวง<br>มหาดไทย    | -                              | 0-2221-4201-2               | 50031-3        | 0-2222-2855            | -                          |                    |  |
| นางคมคาย อุดร<br>พิมพ์                  | Advisor to the Deputy Minister of<br>Interior | กระทรวง<br>มหาดไทย    | -                              | 0-2226-0194                 | 50045-6        | 0-2226-0194            | -                          | 08-1374-9119       |  |

1.1.5 ค้นหาหน่วยงาน/จังหวัด โดยการเลือกจากรายการ แล้วกดคำว่า "ค้นหา"

| บฐานข้อมูลโทรศัพท์กระทรวงมหาดไทย |                     |                       | 🟠 • 6        | 🐧 🗉 🌐 🔻 Page 🔹 Safety 🕶 To                                                                                 |
|----------------------------------|---------------------|-----------------------|--------------|----------------------------------------------------------------------------------------------------|
| ระบบรู                           | ุ่านข้อ             | มูลโทรศัพ<br>กระทรวงม | ท์<br>หาดไทย |                                                                                                    |
|                                  |                     |                       |              | <u>เพิ่มข้อมูล ผู้ดูแลระบบ</u>                                                                             |
| ด้นหาชื่อ-สกุล (TH) :            |                     | ด้แหา ยกเลิก          |              |                                                                                                    |
| ด้นหาชื่อ-สกุล (EN) :            |                     | ค้แหา ยกเลิก          |              |                                                                                                    |
| ตำแหน่ง / ยศ (TH) :              |                     | ( ดันหา ) ยกเลิก      |              |                                                                                                    |
| ตำแหน่ง / ยศ (EN) :              |                     | ค้แหา) ยกเลิก         |              |                                                                                                    |
| หน่วยงาน / จังหวัด :             | ศุนย์เทคโนโลยีสารสน | เทศและการสื่อสาร      | ค้นหา ยกเลิก |                                                                                                    |
| ส่วน/กลุ่ม/ฝ่าย/งาน : (ส่วน/     | กลุ่มงาน/ฝ้าย/งาน)  |                       |              | 💉 ดั้นหา ยกเลิก                                                                                            |
|                                  |                     |                       |              | <b>จัดทำโดย</b> ส่วนเทคโนโลยีสารสนเทศ<br>ศูนย์เทคโนโลยีสารสนเทศและการสื่อสาร<br>สำนักงานปลัดกระทรวงมหาดไทย |

| 6 http://10.0.224.10/wannapa/                      | /telephone/province.asp    |                             |                    | <u>ن</u>    | 5                 | Page 👻 Safety             | 🝷 Tools 🕶 🌘        |
|----------------------------------------------------|----------------------------|-----------------------------|--------------------|-------------|-------------------|---------------------------|--------------------|
| ระบบ                                               | เฐานข้อมู<br>ก             | งูลโทรศัพ<br>ระทรวงม        | ท์<br>หาด          | จไท         |                   |                           |                    |
| ข้อมูล                                             | ที่คุณต้องการค้นหาหน       | ่วยงาน / จังหวัด : "ศูนย์   | แทคโนโส            | เยี่สารสนเ  | ทศและการสื่อ      | อสาร"                     |                    |
| ชื่อ-สกุล ( <b>TH</b> )                            | ตำแหน่ง/ยศ (TH)            | ส่วน / กลุ่มงาน / ฝ่าย /งาน | องก์การๆ<br>(Tel.) | สื่อสาร สป. | โทรสาร (Fax)      | องค์การๆ<br>(Tel.) ที่พัก | มือถือ<br>(Mobile) |
| ผู้อำนวยการสูนย์เทคโนโลยี<br>สารสนเทศและการสื่อสาร | นายชาญนะ เอี่ยมแสง         | -                           | 0-2282-<br>6581    | 51401-3     | 0-2282-6580,51411 | -                         | 08-9897-<br>9299   |
| นายรูชีพ พงษ์ไชย                                   | หัวหน้าฝ่ายบริหารงานทั่วไป | ฝ่ายบริหารงานทั่วไป         | 0-2282-<br>6584    | 51410       | 0-2282-6580,51411 | -                         | 08-1595-<br>3919   |
| -                                                  | หัวหน้างานบริหารทั่วไป     | ฝ่ายบริหารงานทั่วไป         | 0-2282-<br>6580    | 51418       | 0-2282-6580,51411 | -                         | -                  |
| นางปริยาภรณ์ ชัยเกษม                               | หัวหน้างานพัสดุสื่อสาร     | ฝ่ายบริหารงานทั่วไป         | 0-2282-<br>6580    | 51413       | 0-2282-6580,51411 | -                         | 08-9028-<br>3312   |

ผลการค้นหาจากข้อความ "ศูนย์เทคโนโลยีสารสนเทศ" ดังรูปด้านล่าง

1.1.6 ค้นหาส่วน/กลุ่ม/ฝ่าย/งาน โดยการเลือกจากรายการ แล้วกดคำว่า "ค้นหา"

| บฐานข้อมูลโทรศัพท์กระทรวงมหาดไทย            |                    |             |                |             | 🟠 🔹          | 🔊 × 🖃 🖶 🕶 F                                           | Page ▼ Safety ▼ To                                            |
|---------------------------------------------|--------------------|-------------|----------------|-------------|--------------|-------------------------------------------------------|---------------------------------------------------------------|
| ระบบฐ                                       | านข้า              | อมูล<br>กระ | โทรศั<br>ะทรวง | ัพท์<br>เมห | าดไทย        |                                                       |                                                               |
|                                             |                    |             |                |             |              | <u>เพิ่มข้อมูล</u>                                    | ผ้ดแลระบบ                                                     |
| ด้นหาชื่อ-สกุล (TH) :                       |                    |             | ค้นหา ยกเลิก   |             |              |                                                       |                                                               |
| ด้นหาชื่อ-สกุล (EN) :                       |                    |             | ค้นหา ยกเลิก   |             |              |                                                       |                                                               |
| ตำแหน่ง / ยศ (TH) :                         |                    |             | ด้นหา ยกเลิก   |             |              |                                                       |                                                               |
| ตำแหน่ง / ยศ (EN) :                         |                    |             | ด้นหา ยกเลิก   |             |              |                                                       |                                                               |
| หน่วยงาน / จังหวัด :                        | (หน่วยงาน / จังหวั | (ล)         |                | ~           | จ้นหา ยกเลิก |                                                       |                                                               |
| ส่วน/กลุ่ม/ฝ่าย/งาน : <mark>กลุ่มพัฒ</mark> | แกระบบงานสารสมบท   | ন           |                |             |              | 🗸 ค้แห                                                | า ยกเลิก                                                      |
|                                             |                    |             |                |             |              | <b>จัดทำโดย</b> ส่วะ<br>ศูนย์เทคโนโลยีสา<br>สำนักงานป | แทคโนโลยีสารสนเทศ<br>รสนเทศและการสื่อสาร<br>ลัตกระทรวงมหาดไทย |

| 6 http://10.0.224.10/wannapa/ | telephone/work.asp            |                           |                           |             |                   | 🛾 🌧 🕶 Page 🕶 Sa        | afety 🕶 Tools 🕶 🌘 |
|-------------------------------|-------------------------------|---------------------------|---------------------------|-------------|-------------------|------------------------|-------------------|
| ระบบ                          | เฐานข้อม<br>โ                 | มูลโทรศั<br>เระทรวง       | ัพท์<br>เมห               | าดไ         | ทย                |                        |                   |
| ้ ข้อมูล                      | ท่คุณต้องการค้นหาส่           | ้วน / กลุ่มงาน / ฝ่าย     | /งาน : "ก                 | สุ่มพัฒา    | เาระบบงานส        | การสนเทศ"              |                   |
| ชื่อ-สกุล (TH)                | ตำแหน่ง/ยศ (TH)               | หน่วยงาน / จังหวัด        | องค์การๆ (Tel.)           | สื่อสาร สป. | โทรสาร (Fax)      | องค์การๆ (Tel.) ที่พัก | มือถือ (Mobile)   |
| นางสาววรรณภา ขันติสมบูรณ์     | นักวิชาการคอมพิวเตอร์ชำนาญการ | กลุ่มพัฒนาระบบงานสารสนเทต | 0-2697-9909               | 51139       | 0-2697-9902,51136 | -                      | -                 |
| นางสาวอนงค์รัตน์ ลือนาม       | นักวิชาการคอมพิวเตอร์ชำนาญการ | กลุ่มพัฒนาระบบงานสารสนเทศ | -                         | 51144       | 0-2697-9902,51136 | -                      | -                 |
|                               |                               | จำนวนรายการา<br>กลับไปหน้ | ทั้งหมด=2<br><u>ำหลัก</u> |             |                   |                        | ·                 |

ผลการค้นหาจากข้อความ "กลุ่มพัฒนาระบบงานสารสนเทศ" ดังรูปด้านล่าง

2. การเพิ่มข้อมูลผ่านระบบฐานข้อมูลโทรศัพท์กระทรวงมหาดไทย

2.1 การเข้าสู่ระบบการเพิ่มข้อมูลลงฐานข้อมูลโทรศัพท์ หน่วยงาน/จังหวัด โดยการใส่ ชื่อผู้ใช้ / รหัสผ่าน โดยรหัสผู้ใช้ที่เข้าระบบจะเป็นของแต่ละหน่วยงาน และกดปุ่ม login เพื่อเข้าสู่ระบบ

| ระบบฐานข้อมูร<br>กร          | งโทรศัพท์<br>ะทรวงมหาดไทย                                                                                              |
|------------------------------|----------------------------------------------------------------------------------------------------|
| ชื่อผู้ใช้ >><br>วทัสผ่าน >> | เพิ่มข้อมูลหน่วยงาน / จังหวัด                                                                                          |
|                              | Login Cancel<br>จัดทั่าโดย ส่วนหาดในโลยีสารสนเทศ<br>สู่บย์หาดในโอยีสารสนหาดและการสื่อสาร<br>สำนักงานปลัดกระทรวงมหาดไทย |

เลือกรายการการทำงานตามรูปด้านล่าง

- การเพิ่มข้อมูล
- ตารางข้อมูล
- กลับเมนูหลัก

| ระบบฐาน | เข้อมูล<br>กระ | โทรศัพท์<br>ะทรวงมห | าดไทย        |  |
|---------|----------------|---------------------|--------------|--|
|         | เพิ่มข้อมูล    | ตารางข้อมูล         | กลับเมนูหลัก |  |
|         |                | ยินดีต้อนรับ        |              |  |

2.1.1 เลือกการเพิ่มข้อมูล โดยการกรอกข้อมูลตามรายการ ถ้าช่องไหนไม่มีข้อมูลก็ไม่ต้อง กรอกก็ได้ และถ้ากรอกข้อมูลเสร็จ กดปุ่มเพิ่มข้อมูล

| 🏉 เพิ่มข้อมูล |                                                             | <b>•</b> • | S - 🖃 | 🖶 🔻 Pa | ge 🕶 |
|---------------|-------------------------------------------------------------|------------|-------|--------|------|
|               | กระทรวงมหาดไทย                                              |            |       |        |      |
|               | เพิ่มข้อมูลหน่วยงาน/จังหวัด : ศูนย์เทคโนโลยีสารสนเทศและการใ | สื่อสาร    |       |        |      |
|               | ข้อมูลช่องไหนไม่มีไม่ต้องกรอกก็ได้                          |            |       |        |      |
|               | ตำแหน่ง/ยด (TH) : นาย                                       |            |       |        |      |
|               | ตำแหน่งบท (EN) : Mr.                                        |            |       |        |      |
|               | ชื่อ-สกุล (TH) : ทดสอบ                                      |            |       |        |      |
|               | ชื่อ-สกุล (EN) : Test                                       |            |       |        |      |
|               | ส่วน / กลุ่มงาน / ฝ้าย /งาน : [งาแบริหาร                    |            |       |        |      |
|               | องที่การๆ (Tel.) : 02-2232xxx                               |            |       |        |      |
|               | สื่อสาร สป. : 511xx                                         |            |       |        |      |
|               | โทรสาร (Fax) : 511xx                                        |            |       |        |      |
|               | องก์การฯ (TeL) ที่พัก : 02-524xxxxx                         |            |       |        |      |
|               | มือถือ (Mobile) : 081-xxxxxxxx                              |            |       |        |      |
|               | เพิ่มทัลมล (หกเลิก)                                         |            |       |        |      |

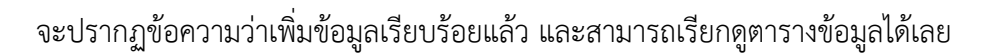

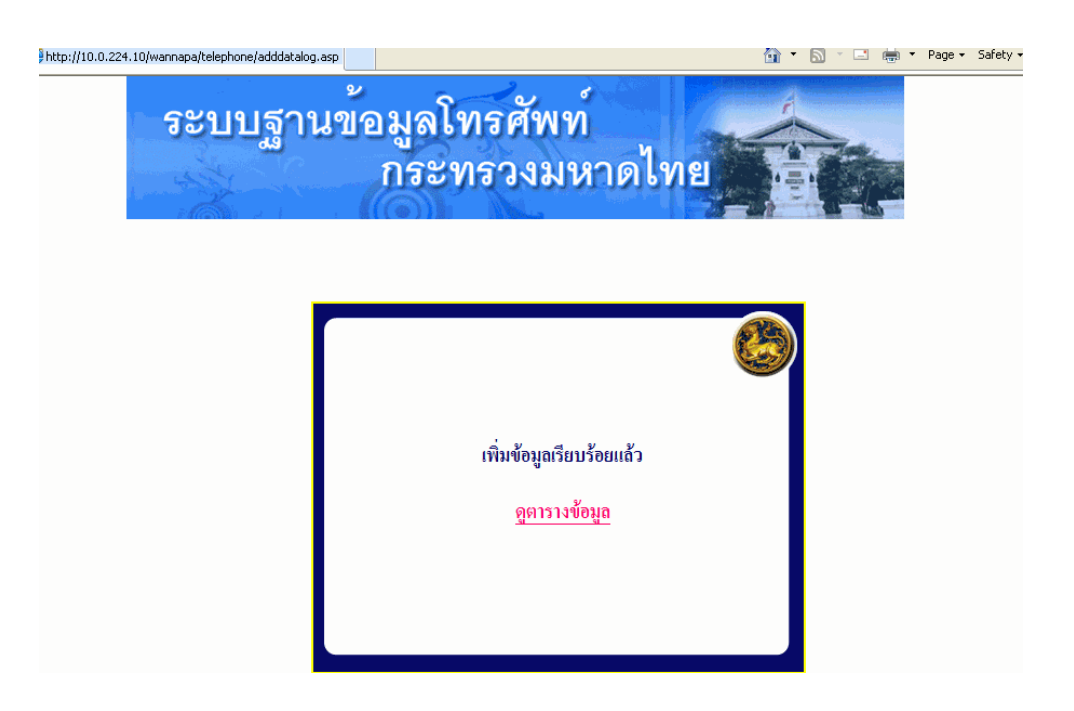

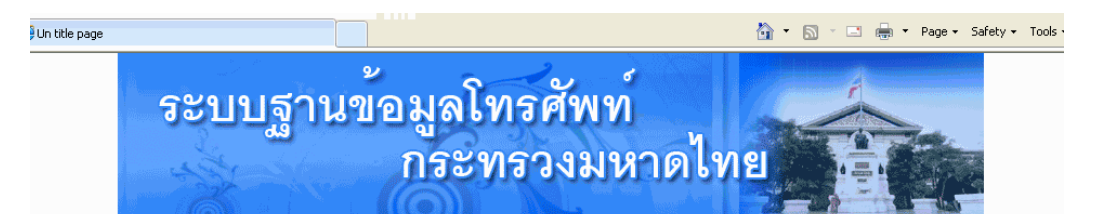

### ข้อมูลหน่วยงาน/จังหวัด : ศูนย์เทคโนโลยีสารสนเทศและการสื่อสาร

| ด่านหน่งขอ (18)                | ตำแหน่งขอ<br>(8%) | <b>40-айа (III)</b>                                        | รื่อ-<br>สกุล<br>(EN) | สำน / กลุ่นงาน / ฝ้าย /<br>งาน | องก์การฯ<br>(Tal.) | สื่อสาร<br>สป. | โทรธาร<br>(Fax)       | องกัการ ๆ<br>(T4.) ที่พัก | มือถือ<br>(Mobile) | แก้ไข<br>ข้อมูล | ลบ<br>ข้อมูล |
|--------------------------------|-------------------|------------------------------------------------------------|-----------------------|--------------------------------|--------------------|----------------|-----------------------|---------------------------|--------------------|-----------------|--------------|
| นายชาญนะ เอี๋ยมแสง             | -                 | ผู้อำนวยการศูนย์<br>เทคโนโลยี<br>สารสนเทศและการ<br>สื่อสาร | -                     | -                              | 0-2282-<br>6581    | 51401-3        | 0-2282-<br>6580,51411 | -                         | 08-9897-<br>9299   | แก้ไข           | ສນ           |
| หัวหน้าฝ่ายบริหาร<br>งานทั่วไป | -                 | นายชูชีพ พงษ์<br>ไชย                                       | -                     | ฝ่ายบริหารงานทั่วไป            | 0-2282-<br>6584    | 51410          | 0-2282-<br>6580,51411 | -                         | 08-1595-<br>3919   | แก้ไข           | ຄນ           |
| หัวหน้างานบริหารทั่ว<br>ไป     | -                 | -                                                          | -                     | ฝ่ายบริหารงานทั่วไป            | 0-2282-            | 51418          | 0-2282-               | -                         | -                  | แก้ไข           | ຄນ           |

และจากตารางข้อมูลหากต้องการแก้ไขข้อมูลก็สามารถเรียกแก้ไขรายการนั้นได้เลย ดังนี้

| ผู้อำนวยการ ศสข.12<br>(สงขลา)       | -   | นายสมศักดิ์ ลิ้ม<br>สกุล | -    | ศสข.12(สงขลา)                                        | 0-7431-<br>1713 | 73440 | 73466 | -          | 08-3555-<br>0295 | แก้ไข | ລນ          |
|-------------------------------------|-----|--------------------------|------|------------------------------------------------------|-----------------|-------|-------|------------|------------------|-------|-------------|
| นายช่างไฟฟ้าอาวุโส                  | -   | นายสันติภพ<br>สรวมศิริ   | -    | ฝ่ายปฏิบัติการ<br>เทคโนโลยีสารสนเทต<br>และการสื่อสาร | 0-7431-<br>1713 | 73442 | 73466 | -          | 08-1538-<br>4419 | แก้ไข | ອນ          |
| นายช่างไฟฟ้าชำนาญ<br>งาน            | -   | นายแจก ไชยกา<br>ยุทธ์    | -    | ฝ่ายบริหารงานทั่วไป                                  | 0-7431-<br>1713 | 73441 | 73466 | -          | 08-1276-<br>4162 | แก้ไข | ອນ          |
| นาย                                 | Mr. | ทดสอบ                    | Test | งานบริหาร                                            | 02-2232xxx      | 511xx | 511xx | 02-524xxxx | 081-<br>         | แก้ไข | ອນ          |
| เพิ่มข้อมูล เมนู admin กลับเมนูหลัก |     |                          |      |                                                      |                 |       |       |            |                  |       | $\setminus$ |

จำนวนรายการทั้งหมด : 79 รายการ

<u>การแก้ไขข้อมูล</u>สามารถแก้ไขตามที่ต้องการแล้วกดปุ่มแก้ไขข้อมูล

### จะปรากฏข้อความว่าแก้ไขข้อมูลเรียบร้อยแล้ว และสามารถเรียกดูตารางข้อมูลได้เลย

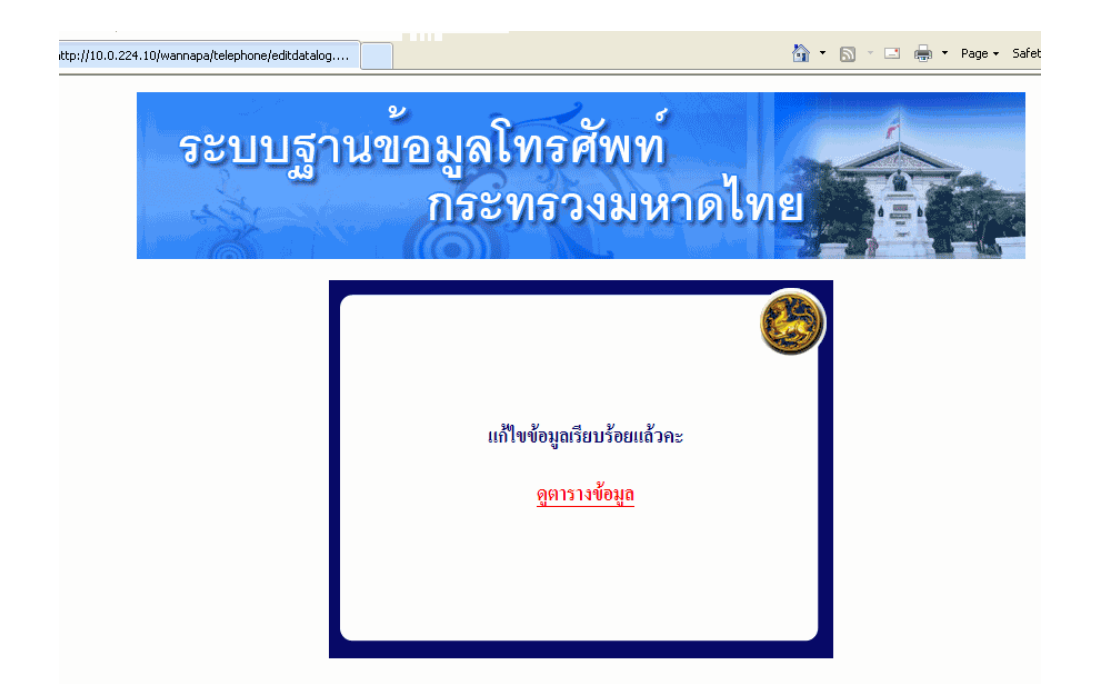

| 🖁 Un ti | le page                       |      |                          |     |                                                      |                 |       | 🟠 •          | <b>N</b> - <b>L</b> | 🖶 🔻 Pag          | ie + Safi | ety 🕶 T   | ools 👻 🔞 |
|---------|-------------------------------|------|--------------------------|-----|------------------------------------------------------|-----------------|-------|--------------|---------------------|------------------|-----------|-----------|----------|
|         | นายช่างไฟฟ้าชำนาญ<br>งาน      | -    | นายจาตุรงค์<br>วรรณโสภณ  | -   | ฝ่ายบริหารงานทั่วไป                                  | 0-7535-<br>6541 | 70442 | 70455, 70466 | -                   | 08-9875-<br>5226 | แก้ไข     | ລນ        |          |
|         | ผู้อำนวยการ ศสง.12<br>(สงงลา) | -    | นายสมศักดิ์ ลิ้ม<br>สกุล | -   | ศสบ.12(สงขลา)                                        | 0-7431-<br>1713 | 73440 | 73466        | -                   | 08-3555-<br>0295 | แก้ไข     | ສນ        |          |
|         | นายช่างไฟฟ้าอาวุโส            | -    | นายสันติภพ<br>สรวมศิริ   | -   | ฝ่ายปฏิบัติการ<br>เทคโนโลยีสารสนเทศ<br>และการสื่อสาร | 0-7431-<br>1713 | 73442 | 73466        | -                   | 08-1538-<br>4419 | แก้ไข     | ສນ        |          |
|         | นายช่างไฟฟ้าชำนาญ<br>งาน      | -    | นายแจก ไชยกา<br>ยุทธ์    | -   | ฝ่ายบริหารงานทั่วไป                                  | 0-7431-<br>1713 | 73441 | 73466        | -                   | 08-1276-<br>4162 | แก้ไข     | ສນ        |          |
|         | ทดสอบ                         | Test | หาย                      | Mr. | งานบริหาร                                            | 02-2232xxx      | 511xx | 511xx        | 02-524xxxx          | 081-<br>         | แก้ไข     | <u>ສນ</u> |          |

เพิ่มข้อมูล เมนู admin กลับเมนูหลัก

จำนวนรายการทั้งหมด : 79 รายการ

) Un title page 🟠 🔹 🔝 🕤 🖶 🔹 Page 🔹 Safety 🕶 Tools 🕶 🔞 นายช่างไฟฟ้าชำนาญ นายจาตุรงก์ ฝ่ายบริหารงานทั่วไป 0-7535 08-9875 แก้ไจ ສນ วรรณโสภณ 70442 70455, 70466 งาน 6541 5226 นายสมศักดิ์ ลิ้ม ผู้อำนวยการ ศสข.12 ศสข.12(สงขลา) 0-7431-08-3555-แก้ไข ສນ 73440 73466 (สงขลา) สกุล 1713 0295 ฝ่ายปฏิบัติการ นายสันติภพ นายช่างไฟฟ้าอาวุโส เทคโนโลยีสารสนเทต 0-7431-08-1538-แก้ไข ສນ สรวมศิริ 73442 73466 \_ และการสื่อสาร 1713 4419 นายช่างไฟฟ้าชำนาญ นายแจก ไชยกา ฝ่ายบริหารงานทั่วไป แก้ไข 0-7431-08-1276-ສນ ยุทธ์ 73441 73466 -งาน 1713 4162 งานบริหาร Test นาย แก้ไข ทดสอบ Mr. 081-ອນ 02-2232xxx 511xx 511xx 02-524xxx ......

# และจากตารางข้อมูลหากต้องการลบข้อมูลก็สามารถเลือกลบรายการนั้นได้เลย ดังนี้

เพิ่มข้อมูล เมนู admin กลับเมนูหลัก

จำนวนรายการทั้งหมด : 79 รายการ

<u>การลบข้อมูล</u>สามารถเลือกรายการที่ต้องการลบ แล้วกดปุ่มลบข้อมูล

| delete |                                          | 🟠 • 🔊 ·                                          | 📑 🖶 🔻 Page 🕶 Safety 🕶 |
|--------|------------------------------------------|--------------------------------------------------|-----------------------|
|        | ระบบฐานข้อมูลโทร<br>กระทรว               | ศัพท์<br>วงมหาดไทย                               |                       |
|        | ุลบฯ<br>รพัส<br>ชื่อ-สกูล                | <b>ป้อมูล</b><br>1 : 4917<br>(T <b>H</b> ) : หาย |                       |
|        | <ul> <li>คบข้อมูล</li> <li>อบ</li> </ul> | โม่ลบข้อมูล     ช่อมูล                           |                       |

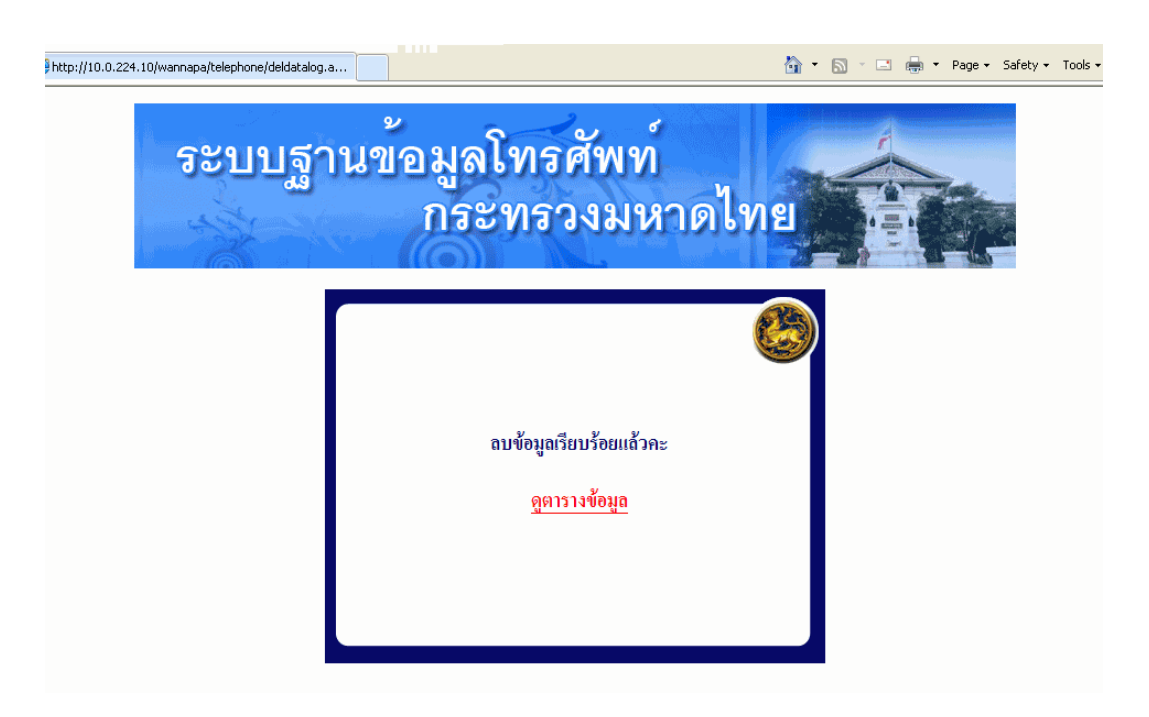

จะปรากฏข้อความว่าลบข้อมูลเรียบร้อยแล้ว และสามารถเรียกดูตารางข้อมูลได้เลย

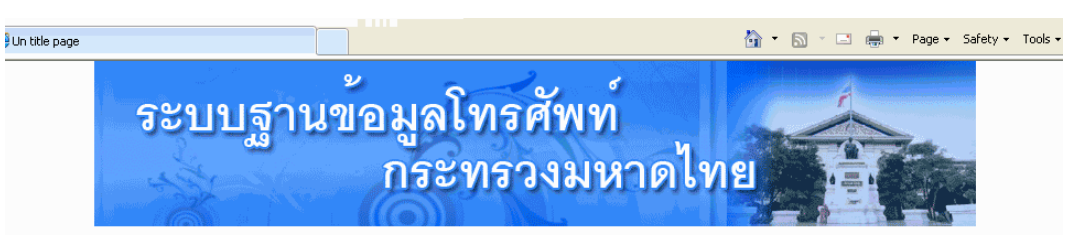

#### ข้อมูลหน่วยงาน/จังหวัด : ศูนย์เทคโนโลยีสารสนเทศและการสื่อสาร

| ต่าแหน่งขอ (TH)                | ตำแหน่งสม<br>(BN) | ชื่อ- <b>สภุล (TT</b> )                                    | ชื่อ-<br>ธกุล<br>(EN) | ส่วน / กลุ่มงาน / ฝ่าม /<br>สาม | องกี่การๆ<br>(Tal.) | สื่อสาร<br>สป. | ]11112115<br>(Fax)    | องท์การ ๆ<br>(Tal.) ที่พัก | มือถือ<br>(Mobile) | แก้ไข<br>ข้อมูล | ลบ<br>จัอมูล |
|--------------------------------|-------------------|------------------------------------------------------------|-----------------------|---------------------------------|---------------------|----------------|-----------------------|----------------------------|--------------------|-----------------|--------------|
| นายชาญนะ เอี่ยมแสง             | -                 | ผู้อำนวยการสูนย์<br>เทคโนโลยี<br>สารสนเทศและการ<br>สื่อสาร | -                     | -                               | 0-2282-<br>6581     | 51401-3        | 0-2282-<br>6580,51411 | -                          | 08-9897-<br>9299   | แก้ไข           | ຄນ           |
| หัวหน้าฝ่ายบริหาร<br>งานทั่วไป | -                 | นายชูชีพ พงษ์<br>ไชย                                       | -                     | ฝ่ายบริหารงานทั่วไป             | 0-2282-<br>6584     | 51410          | 0-2282-<br>6580,51411 | -                          | 08-1595-<br>3919   | แก้ไข           | ສນ           |
| หัวหน้างานบริหารทั่ว           |                   | -                                                          | -                     | ฝ่ายบริหารงานทั่วไป             | 0-2282-             |                | 0-2282-               |                            |                    | แก้ไข           | ສນ           |

2.1.2 เลือกการดูตารางข้อมูล จะเป็นการแสดงข้อมูลตามรายการทั้งหมดของแต่ละหน่วยงาน
 ที่ login เข้ามาใช้งาน พร้อมทั้งมีการแก้ไขและลบข้อมูล โดยวิธีการแก้ไข/ลบข้อมูล ตามข้อ 2.1.1
 2.1.3 เลือกกลับเมนูหลัก ก็จะแสดงหน้าต่าง ตามรูปข้อ 1.1